## iShopUTRGV Quick Reference Guide

## How to - Check REQ Status

iShopUTRGV allows users to check the status of the requisition. Users can view the current approval step, along with past and future approvals. \*Questions can be emailed to: ishop@utrgv.edu

1. Select Requisition Number option from the drop box, enter requisition number for inquiry and Click enter. You will see the result just below the box.

| <b>^</b> |              |                |                 |                      |                      |                         | All 👻 | 2805889       | -       | 0.00 USD | E | ♡ № | <b>1</b> |
|----------|--------------|----------------|-----------------|----------------------|----------------------|-------------------------|-------|---------------|---------|----------|---|-----|----------|
|          | Approvals    |                |                 | Quick Search (Alt+Q) |                      | Logout                  | Submi | t Date Newest | First 💌 |          |   |     |          |
|          | Requisitions | Purchase Order | Change Requests | Contracts            | Procurement Requests | Requisitions<br>2805889 |       |               |         |          |   |     |          |

2. Select from Search Results

| ñ |                 |                |            |                 |                       |            |                      | All 👻 | 2805889 Q | 0.00 USD | ۲     | ♡ №            | <b>1</b> |
|---|-----------------|----------------|------------|-----------------|-----------------------|------------|----------------------|-------|-----------|----------|-------|----------------|----------|
| ~ | Approvals       |                |            |                 |                       |            | Quick Search (Alt+Q) |       |           | Logout   | Submi | it Date Newest | First 💌  |
|   |                 |                |            |                 |                       |            | Requisitions         |       |           |          |       |                |          |
|   | Requisitions    | Purchase Order | Change Req | uests Contra    | cts Procurement       | t Requests | 2005000              |       |           |          |       |                |          |
| 0 |                 |                |            |                 |                       |            | 2805889              |       |           |          |       |                |          |
|   | Your Selections |                | K          | Total Results 2 | Display 20 per folder | •          | 2805889              |       |           |          |       |                |          |

3. Once your request is open go to select "PO Preview" Tab. On the right side under "Pending", the screen will display the status of the "Workflow" and all the approval steps associated with the requisition.

| Requisition • 2805889 •                       |                                                                                                    |                                                                                                    |            | E 🖶 🌔                       | Logout     | 1 of 2 Results 👻 < >         | Approve & Next |
|-----------------------------------------------|----------------------------------------------------------------------------------------------------|----------------------------------------------------------------------------------------------------|------------|-----------------------------|------------|------------------------------|----------------|
| Summary PO Preview Comments 1 Attachments His | story                                                                                                    |                                                                                                    |            |                             |            |                              |                |
|                                               |                                                                                                    |                                                                                                    |            |                             |            |                              |                |
| Preview PO 1                                  |                                                                                                    |                                                                                                    |            | PO Number<br>To Be Assigned |            | Pending<br>Total (10.00 USD) |                |
| NOBLE TEXAS BUILDERS · 1 Item · 10.00 USD     |                                                                                                    |                                                                                                    |            |                             |            | Subtotal                     |                |
| Status Item                                   | Catalog No.                                                                                                    | Size/Packaging                                                                                                    | Unit Price | Quantity                    | Ext. Price |                              | - 1            |
| 1 😋 📑 Test                                    | 123                                                                                                    |                                                                                                    | 10.00      | 1                           | 10.00      |                              |                |
|                                               |                                                                                                    |                                                                                                    |            |                             |            | What's next?                 | - 3            |
|                                               |                                                                                                    |                                                                                                    |            |                             |            | VA/mailefilments             | 1.5            |
|                                               | Workflow                                                                                                    | ė                                                                                                    | ^          |                             |            |                              |                |
|                                               | Workflow<br>Submitte<br>10/20/202<br>Donna Rod                                                                    | k <b>d</b><br>0 3:26 PM<br>Higuez                                                                                              | ^          |                             |            |                              |                |
|                                               | Workflow  Submitte  Organization  Approval  Active Doma Rod                                                       | nd<br>D 326 PM<br>Higuez<br>I Validation                                                                                       | î          |                             |            |                              |                |
|                                               | Workflow                                                                                                    | kd<br>0 3:26 PM<br>Higuez<br>I Validation ····<br>Klguez                                                                       | Â          |                             |            |                              |                |
|                                               | Workflow  Submitte  Dorna Red  Active Dorna Red  Active Dorna Red  Initial PR  Future  Wait for  Future  Propriet | d<br>0 326 PM<br>https://www.internet.com/<br>https://www.internet.com/<br>kiguez<br>Validation ····<br>Initial PR Valida_ ··· | Â          |                             |            |                              |                |

The approval process varies based on items ordered, Account selected, or form used. Below are various approval steps:

A. IT Approval - Triggered based on the Punchout Items and the Account selected (Computers, Software, etc)

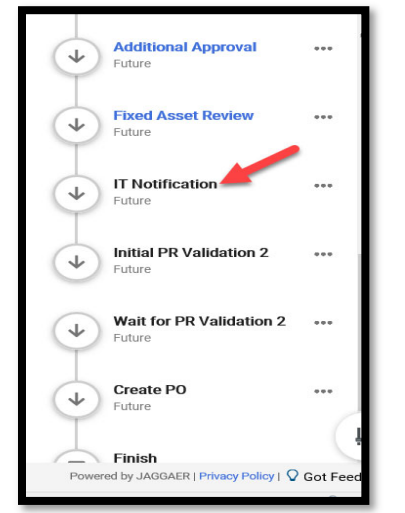

B. Privacy and Security Approval – Triggered based on answer to "Is confidential data going to be stored in this device?"

| Fixed Asset Review ··· A |
|--------------------------|
| Future                   |
| Special Privacy/Security |
| Initial PR Validation 2  |
| Wait for PR Validation 2 |
| Create PO                |
| Finish<br>Future         |

C. Fixed Asset Review - Triggered based on the Punchout Items and the Account selected (Controlled Assets and Furniture and Equipment).

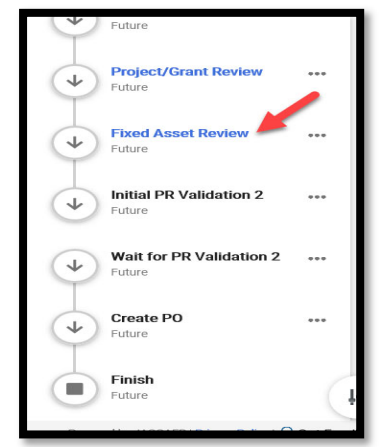

D. Buyer/Account – Triggered based on Punchout Dollar Mount over 15k Selected.

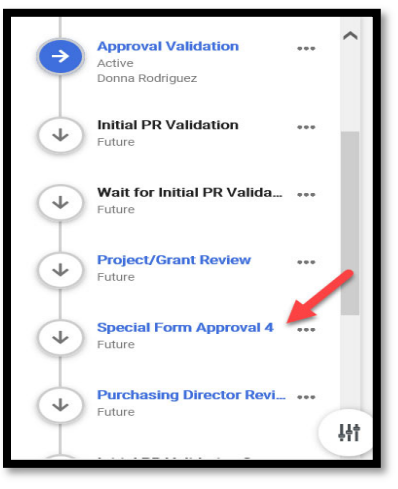

E. Form Approver – Triggered by form selected (Work Order Request, Po Over 15k / business Contracts form, AP Memo ect.). approval.

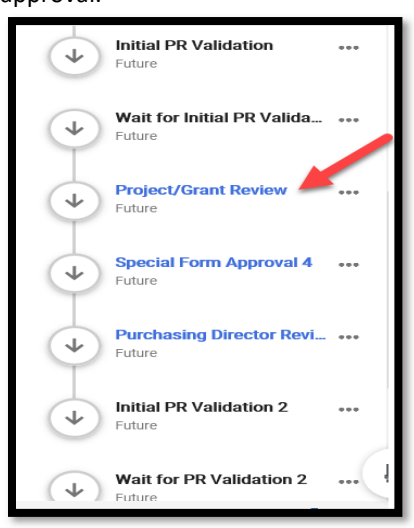

F. Director Approval – ALL OVERS Over \$15,000

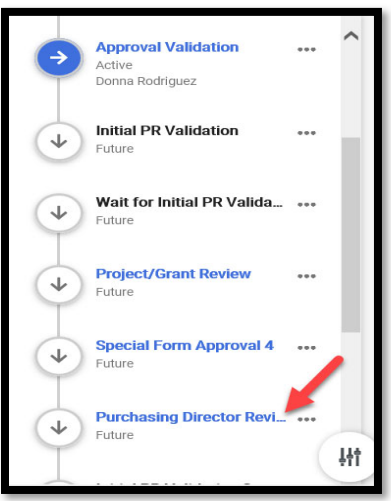